Instrukcja wspomagająca zalogowanie się do pokoju Zoom:

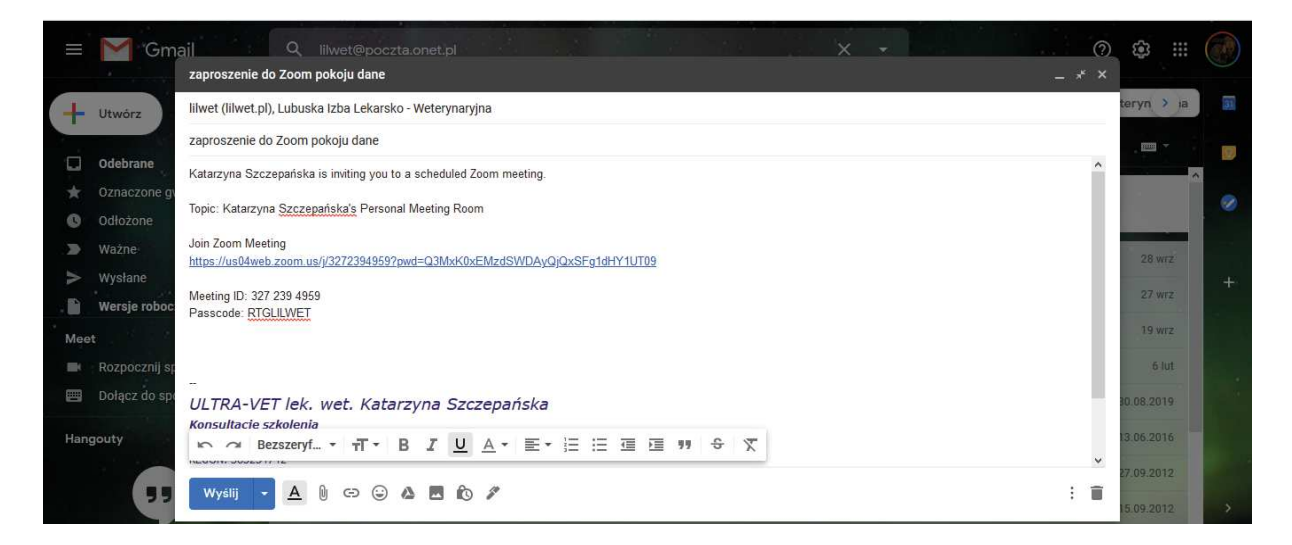

Tak wygląda "Link do pokoju" i możliwość pobrania aplikacji, po otwarciu przykładowego maila. Warto skopiować nr ID: 3272394959 i zapamiętać lub zapisać hasło spotkania : RTGLILWET, aby wejść do pokoju.

2. Po kliknięciu w niebieski link wyświetlają się 2 opcje:

 dołączenie do spotkania, w przypadku urządzeń z już zainstalowaną aplikacją niebieski (launch meeting);

- możliwość instalacji (dowload and run Zoom) aplikacji;

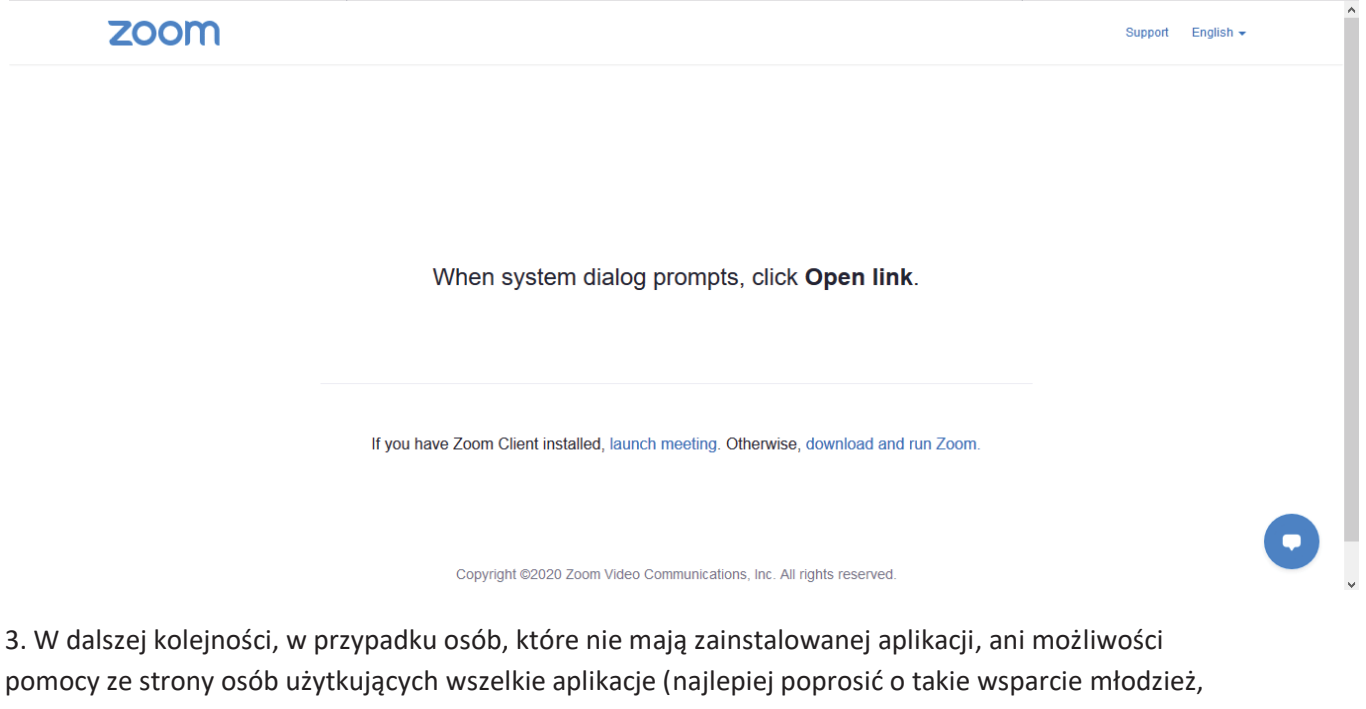

która ma ogromne doswiadczenie w logowaniu i instalowaniu aplikacji), warto obejrzeć film instruktarzowy jednego z organizatorów takich spotkań.

Instrukcja zewnętrzna (przykładowa), znaleziona w sieci:

https://www.youtube.com/watch?v=-Njzi9KfRhk&feature=share&fbclid=IwAR1egsJOXr58R3e011EUXdbbR4jin1z9EykP27StUOW95EOKd5wXQ0Ipcs

można poszukać takiej isnstrukcji wpisując w wyszukiwarkę YouTubet tytuł filmu:

## Jak zalogować się do zoom - Instrukcja Zoom Meetings | Zoom - pierwsze kroki

Lub skorzystać z innej instrukcji wpisując zapytanie i oglądając inne filmiki, w ten sposób łatwo poradzimy sobie z aplikacją także podczas innych spotkań.

W przypadku trudności, proszę o kontakt pod numerem tel. 790494429- Katarzyna Szczepańska oraz osoby nadzorującej spotkanie z ramienia izby (podany w mailu).

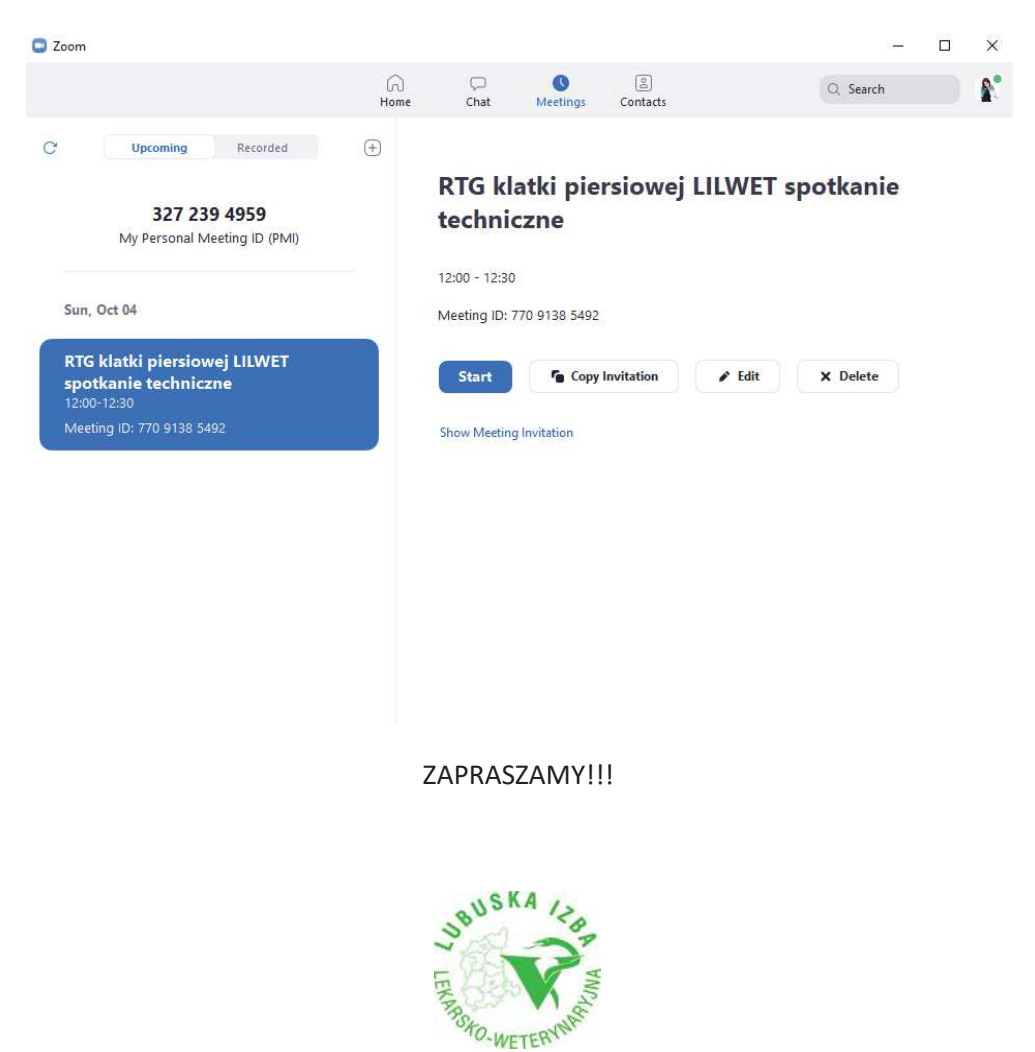